## **Deerbrook/Encompass Bridge Instructions**

- 1. You will need to go to the Interlink website to download the bridge : <a href="http://interlinkhelp.com/">http://interlinkhelp.com/</a>
- 2. To begin the download process for either Encompass and/or Deerbrook, click on the **Downloads & Links** link on the left side of the screen.

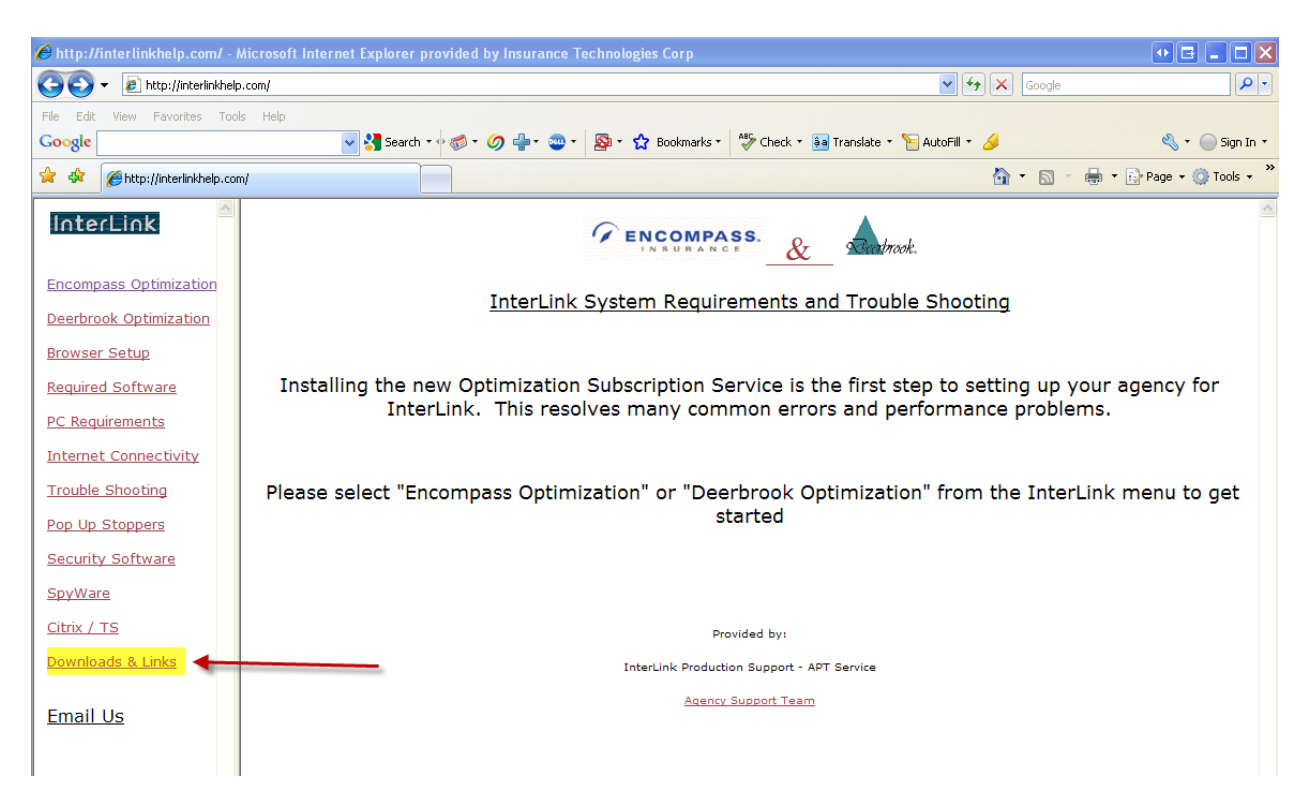

3. Scroll down the next screen to the Bridging section and click on Run Bridge Setup.

| InterLink              | <u>Click and Select "Run"</u>                                                                                                    |
|------------------------|----------------------------------------------------------------------------------------------------|
|                        | SpyWare Removal Tools:                                                                                                    |
| Encompass Optimization | Microsoft Anti SovWare (Beta)                                                                                                    |
| Deerbrook Optimization | Ad-Aware                                                                                                    |
| Browser Setup          | Sov hunter by Enigma Software Group Pest patrol                                                                                                    |
| Required Software      | Sunnorted Security Software                                                                                                    |
| PC Requirements        |                                                                                                    |
| Internet Connectivity  | You must configure these toolbars after installing. See the <u>Security Software</u> page for details                                                             |
| Trouble Shooting       | <u>Norton Internet Security</u> <u>McAfee Internet Security</u>                                                                                                   |
| Pop Up Stoppers        | e <u>e Irust</u><br>Blacklee                                                                                                    |
| Security Software      | □ Zone Alarm                                                                                                    |
| <u>SpyWare</u>         | Supported Toolbars:                                                                                                    |
| <u>Citrix / TS</u>     | You must configure these toolbars after installing. See the <u>Pop Up Stopper</u> page for details                                                                |
| Downloads & Links      | <ul> <li><u>Google Toolbar</u></li> <li>■ MSN Toolbar</li> </ul>                                                                                                  |
| Empil He               | <u>Yahoo Toolbar</u>                                                                                                    |
| <u>Email US</u>        | TSM Check <u>list</u>                                                                                                    |
|                        | <u>Checklist</u>                                                                                                    |
|                        | Bridging                                                                                                    |
|                        | Run Bridge Setup. Use the link to run the bridge set up program                                                                                                   |
|                        | Citrix Administrators                                                                                                    |
|                        | We have provided a non updating version of the Encompass Optimization Service to be deployed on your servers. <u>Click here to be taken to the details page</u> . |
|                        |                                                                                                    |
|                        |                                                                                                    |
| < >                    |                                                                                                    |

4. A **File Download - Security Warning** screen will appear. Click on the **Run** button (or **Save** if you want to download the setup file to your hard drive and then run it later. You will need to remember where you downloaded it to).

| File Download - Security Warning                                                                                                    | × |
|----------------------------------------------------------------------------------------------------|---|
| Do you want to run or save this file?                                                                                                    |   |
| Name: InterLinkBridgeSetup.exe<br>Type: Application, 206KB<br>From: 66.15.48.138<br>Run Save Cancel                                                                                            | ) |
| While files from the Internet can be useful, this file type can<br>potentially harm your computer. If you do not trust the source, do no<br>run or save this software. <u>What's the risk?</u> | t |

5. Click Run on the Internet Explorer – Security Warning box.

| Internet                                                                         | Explorer - Security Warning                                                                                                    | × |  |  |
|----------------------------------------------------------------------------------|----------------------------------------------------------------------------------------------------|---|--|--|
| The publisher could not be verified. Are you sure you want to run this software? |                                                                                                    |   |  |  |
| Nan                                                                              | ne: InterLinkBridgeSetup.exe                                                                                                    |   |  |  |
| Publish                                                                          | er: Unknown Publisher                                                                                                    |   |  |  |
|                                                                                  | Run Don't Run                                                                                                    | ) |  |  |
| 8                                                                                | This file does not have a valid digital signature that verifies its publisher. You should only run software from publishers you trust. <u>How can I decide what software to run?</u> |   |  |  |
|                                                                                  |                                                                                                    |   |  |  |

6. Click Next on the Welcome screen.

| nterlinkBridge Installa | ation 🛛 🔀                                                                                                    |
|-------------------------|----------------------------------------------------------------------------------------------------|
|                         | Welcome!<br>This installation program will install InterlinkBridge.<br>Press the Next button to start the installation. You can press<br>the Cancel button now if you do not want to install<br>InterlinkBridge at this time. |
|                         | < Back Next > Cancel                                                                                                    |

7. Click Next on the Warning message screen.

| InterlinkBridge Installation                                                                                                    | × |
|----------------------------------------------------------------------------------------------------|---|
| WARNING: This computer program is protected by<br>copyright law and international treaties. Unauthorized<br>duplication or distribution of this program, or any portion of<br>it, may result in severe civil or criminal penalties, and will<br>be prosecuted to the maximum extent possible under the<br>law. |   |
| < <u>B</u> ack <u>N</u> ext > Cancel                                                                                                    |   |

8. On the **Select Destination Directory** screen you will be asked to select where to install the bridge file. The default path is **C:**\. You will want to install this file into the main folder path of your Comparative Rater (i.e. C:\ITC\TXCMP32). Click the **Browse** button to find this location. Click on the **OK** button once you find the location. Then click the **Next** button.

| InterlinkBridge Instal | lation                                                                                                    | ×                                                                                        |
|------------------------|----------------------------------------------------------------------------------------------------|------------------------------------------------------------------------------------------|
|                        | Select Destination I                                                                                                    | )irectory                                                                                |
|                        | Please select the directory where Interlink<br>installed.<br>"Free Disk Space After Install"' is based o<br>selection of files to install. A negative num<br>there is not enough disk space to install th<br>specified drive. | Bridge files are to be<br>n your current<br>aber indicates that<br>ne application to the |
|                        | C:V                                                                                                    | Browse                                                                                   |
|                        | Current Free Disk Space:<br>Free Disk Space After Install:                                                                                                    | 19456392 KB<br>9456252 KB                                                                |
|                        | < Back Next >                                                                                                    | Cancel                                                                                   |

| InterlinkBridge Installation | ×               |
|------------------------------|-----------------|
| Select Destination Directory | Nry 🛛           |
|                              | ОК ге to be     |
|                              | Cancel          |
| backup                       | that<br>to the  |
|                              |                 |
|                              | se              |
|                              | 392 KB          |
|                              | ] <u>252 KB</u> |
| < <u>B</u> ack <u>N</u> ex   | t> Cancel       |

| InterlinkBridge Installation |                                                                                                    |                                                                                 |  |  |
|------------------------------|----------------------------------------------------------------------------------------------------|---------------------------------------------------------------------------------|--|--|
|                              | Select Destination D                                                                                                    | irectory                                                                        |  |  |
|                              | Please select the directory where InterlinkBr<br>installed.<br>"Free Disk Space After Install" is based on<br>selection of files to install. A negative numb<br>there is not enough disk space to install the<br>specified drive. | idge files are to be<br>your current<br>er indicates that<br>application to the |  |  |
|                              |                                                                                                    | DIOWSE                                                                          |  |  |
|                              | Current Free Disk Space:<br>Free Disk Space After Install:                                                                                                    | 19455668 KB<br>9455528 KB                                                       |  |  |
|                              |                                                                                                    |                                                                                 |  |  |
|                              | < <u>B</u> ack <u>N</u> ext >                                                                                                    | Cancel                                                                          |  |  |

## 9. Click the Next button on the Ready to Install! screen.

| InterlinkBridge Install | ation                                                                                                    | × |
|-------------------------|----------------------------------------------------------------------------------------------------|---|
|                         | <b>Ready to Install!</b><br>You are now ready to install InterlinkBridge.<br>Press the Next button to begin the installation or the Back<br>button to re-enter the installation information. |   |
|                         | < <u>B</u> ack <u>N</u> ext > Cancel                                                                                                    |   |

10. The bridge file will then download. Once complete, a **Bridge Setup Type** box will appear for you to make a selection for the company you want to install the bridge for. We recommend that you choose the first selection: **Deerbrook/Encompass (Both)** so that you will already have the file for the other should you begin writing business through that company as well.

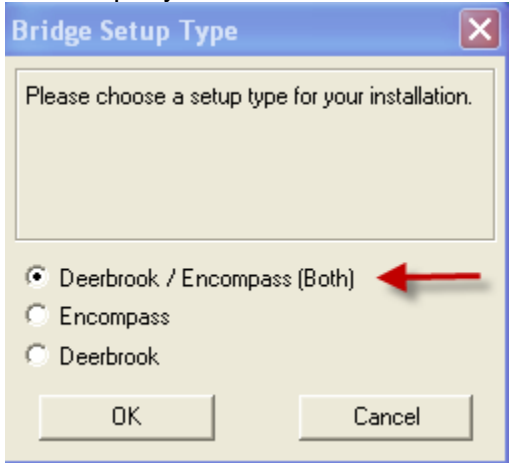

11. Click on the Finish button on the Installation Completed! screen.

| InterlinkBridge Instal | lation                                                                                                    | X |
|------------------------|----------------------------------------------------------------------------------------------------|---|
|                        | Installation Completed!                                                                                         |   |
|                        | The installation of InterlinkBridge has been successfully<br>completed.<br>Permissions have been set correctly. |   |
|                        | Press the Finish button to exit this installation.                                                              |   |
|                        | < <u>B</u> ack <u>F</u> inish Cancel                                                                            |   |

12. You may now close the Interlink website and bridge from your ITC Comparative Rater. The default bridge path shown in the Comparative Rater under **Edit/Producer Codes** will be displayed similar to below: **idbkupld.bat** (assuming that this file was downloaded to the same location as your program files for your comparative rater.

| ito Edit Producer Co  | odes         |               |         |          |              |
|-----------------------|--------------|---------------|---------|----------|--------------|
| Company Name          |              | Producer Code | User ID | Password | Bridge Path  |
| Deerbrook Insurance   |              | 3245621       |         |          | idbkupld.bat |
| Encompass Insurance C | ompany       | 123456        |         |          | idbkupld.bat |
|                       |              |               |         |          |              |
|                       |              |               |         |          |              |
|                       |              |               |         |          |              |
| Editing Deerbrook Ir  | isurance     |               |         |          |              |
| Producer Code :       | 3245621      |               |         |          |              |
| UserID :              |              |               |         |          |              |
| Password :            |              |               |         |          |              |
| Bridge Path :         | idbkupld.bat |               |         |          |              |
|                       |              |               | ОК      | Cancel   | Apply        |
|                       |              |               |         |          | Done         |
|                       |              |               |         |          |              |